## Leave Requests & Information

After signing onto the EAC, select "Leave Information" under the "Employee Tasks" on the left-hand side of the screen.

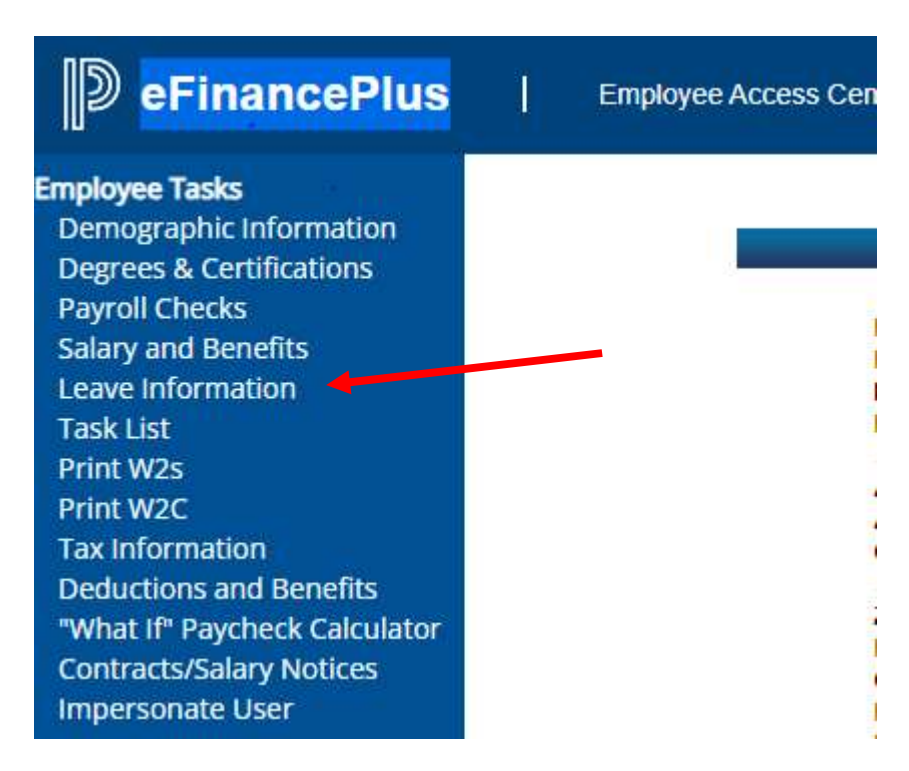

A leave calendar for the current school year will pop up.

To view available leave time, select "Leave Bank" at the top of the calendar

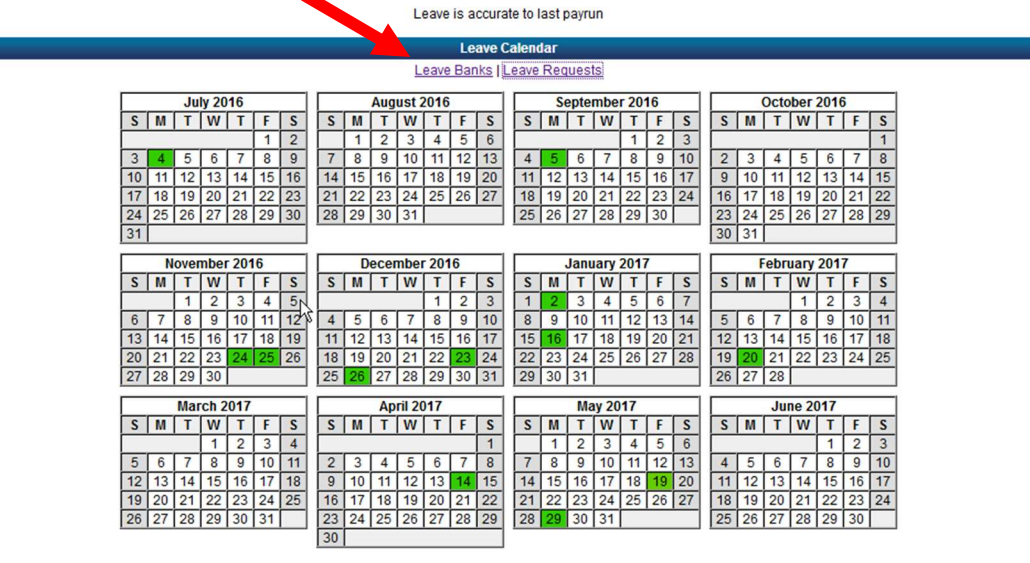

All available leave is listed and will show the amount of leave taken and earned year to date as well as the remaining balance.

Click 🖾 under "Show Leave Detail" to view information on selected leave code.

|                                   |               | Leave Banks |            |         |                         |  |
|-----------------------------------|---------------|-------------|------------|---------|-------------------------|--|
| Leave Calendar   Leave Requests   |               |             |            |         |                         |  |
| Code - Title                      | Unit of Leave | Taken YTD   | Earned YTD | Balance | Show Leave Detail       |  |
| 201 - PERSONAL LEAVE              | Days          | 0.0000      | 0.5000     | 0.5000  | $\overline{\mathbf{v}}$ |  |
| 001 - SICK                        | Days          | 0.0000      | 1.2500     | 1.2500  | 8                       |  |
| 101 - VACATION UNDER 10 YEARSDays |               | 1.0000      | 0.8333     | -0.1667 | ⇒                       |  |

## Leave is accurate to last payroll calculation.

To request leave time, choose the "Leave Request" link at the top of the calendar.

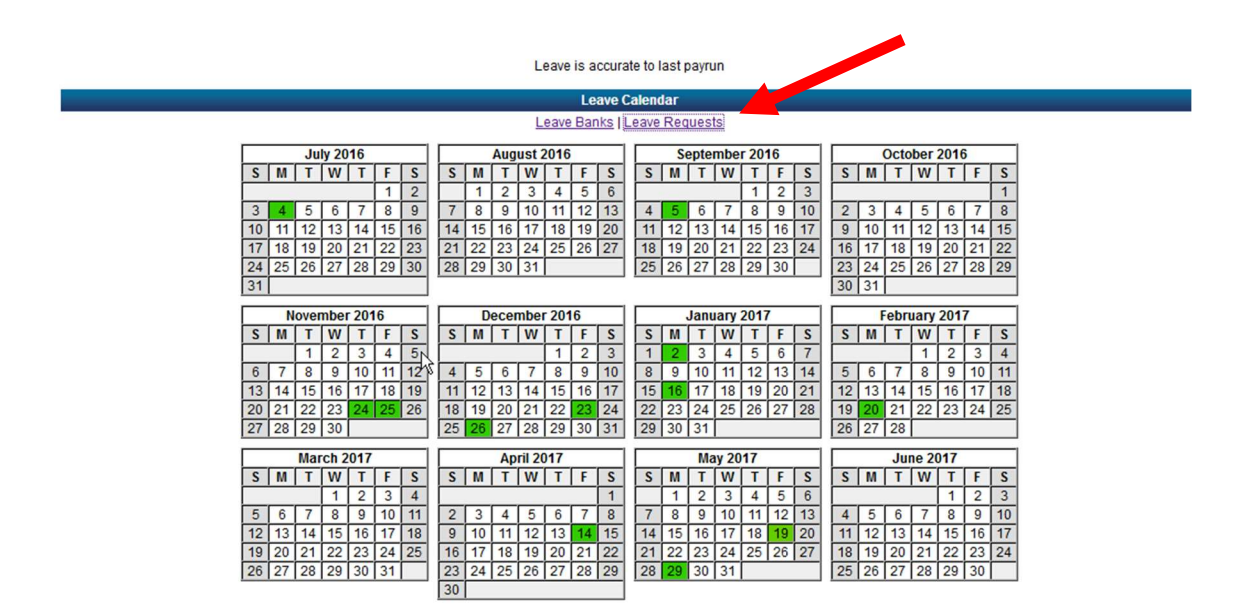

Click the "Add a New Leave Request" button.

| Review Leave Requests                            |
|--------------------------------------------------|
| Listed below are your historical leave requests. |
| There are used to view.                          |

Select the "Leave Type" from the drop-down menu that should be used.

| Leave Request Information |            |           |   |  |
|---------------------------|------------|-----------|---|--|
| Leave Type*               |            |           | - |  |
| Start Date*               | 01/01/2022 | <b>**</b> |   |  |
| End Date*                 | 01/01/2022 | <b>#</b>  |   |  |
| Days*                     | 0.0000     |           |   |  |

Enter Start Date and End Date. If you are taking one day of leave, the "Start Date" and "End Date" will be the same date.

Input total time off (in days). Remember that time off must be in quarter day increments. (ie: .25, .50, .75, or 1.00)

If you are putting in a leave request for a date that is in the past, you will receive a "warning" at the top of the page. This is ONLY a warning and you can continue to save the request.

Add any additional information in Notes section.

B

Click the "Save" button

in upper right hand corner.

To cancel or change leave time, select "Leave Information" on the main menu,

| Employee Tasks                |
|-------------------------------|
| Demographic Information       |
| Degrees & Certifications      |
| Payroll Checks                |
| Salary and Benefits           |
| Leave Information             |
| Task List                     |
| Print W2s                     |
| Print W2C                     |
| Tax Information               |
| Deductions and Benefits       |
| "What If" Paycheck Calculator |
| Contracts/Salary Notices      |
| Impersonate User              |
|                               |

then click on "Leave Requests".

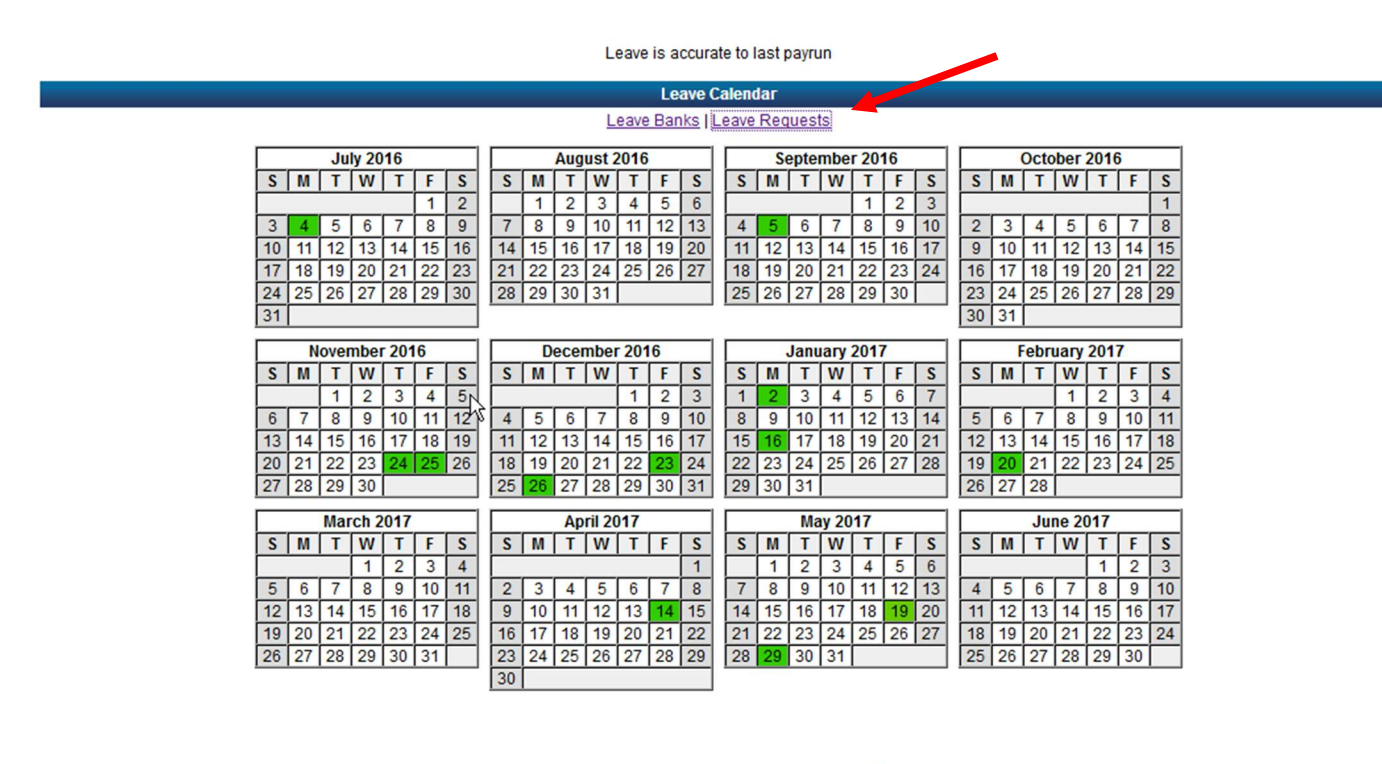

靣

Leave requests may be canceled by clicking on the trash can Corner.

in the upper right-hand

You will receive e-mail notifications of the approval, denial, or cancellation of leave requests.